Placing an Order On Behalf of Your Personally Sponsored Preferred Client

Starting from an Arbonne Independent Consultant website or arbonne.com, add items to your shopping bag, then click the **Shopping Bag** link to check out. **Please Note:** Registrations are not allowed within On Behalf Ordering.

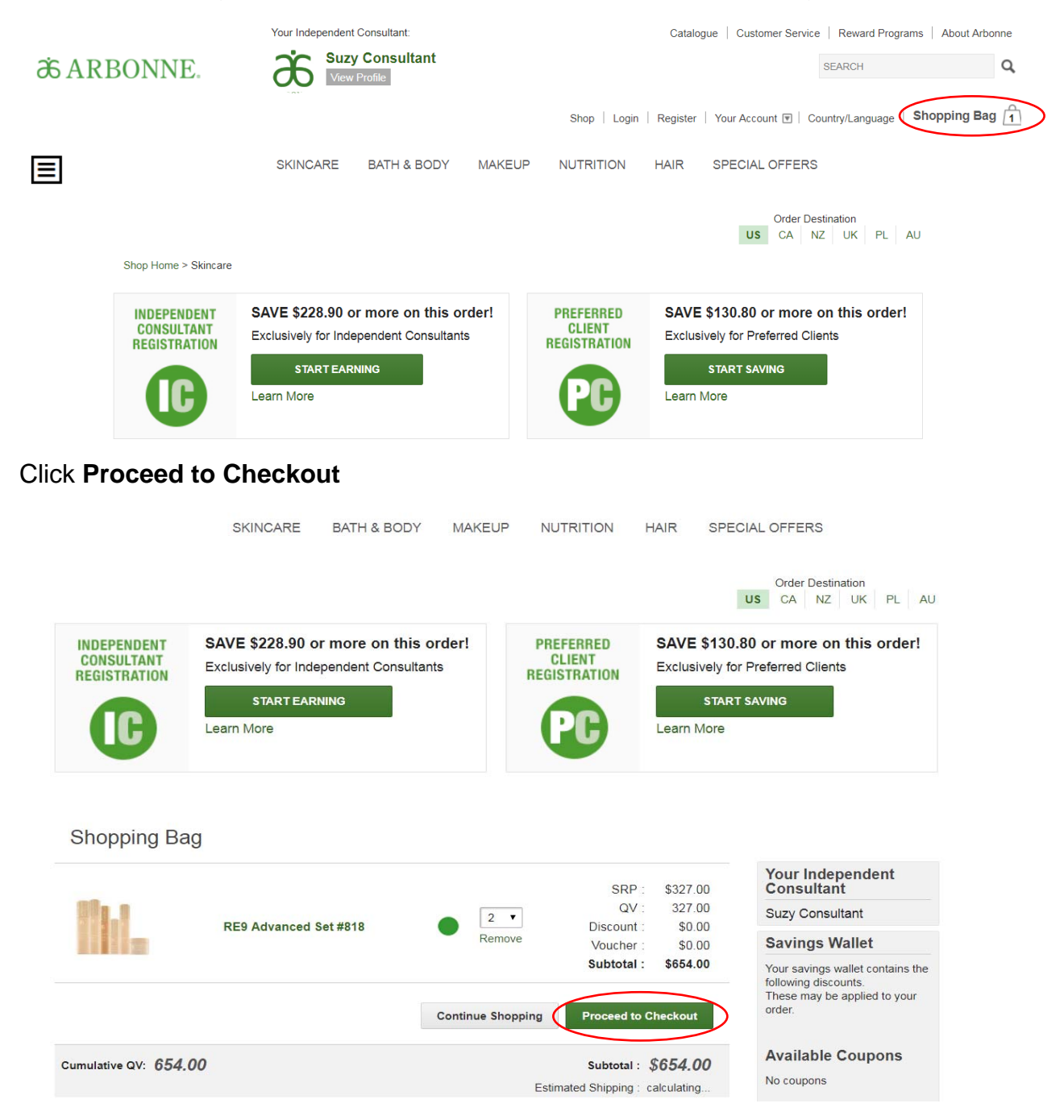

## Click Log In & Checkout

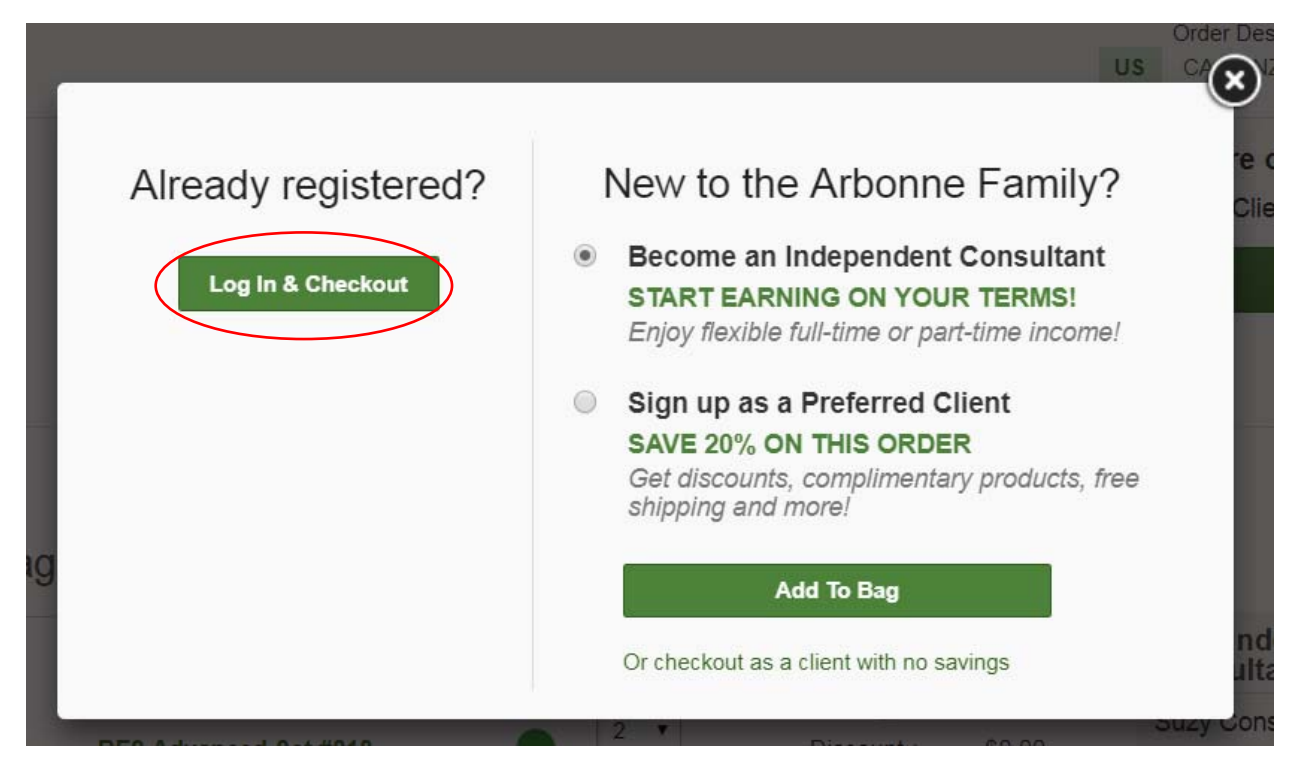

Enter your direct Preferred Client's email address or CID, then click Continue.

| AVE \$228.90 or more on this order! | PREFERRED          | SAVE \$130.80 o ore o |
|-------------------------------------|--------------------|-----------------------|
| íxc                                 |                    | Ted Clier             |
| Who's Shopping Te                   | oday? 🕜            | 9                     |
| Type in your email or CID to c      | ontinue to savings |                       |
|                                     |                    |                       |
| Cor                                 | itinue             |                       |
|                                     |                    |                       |
|                                     |                    |                       |
|                                     |                    | Your Inde             |

Select "Use my Independent Consultant credentials to checkout on behalf of...".

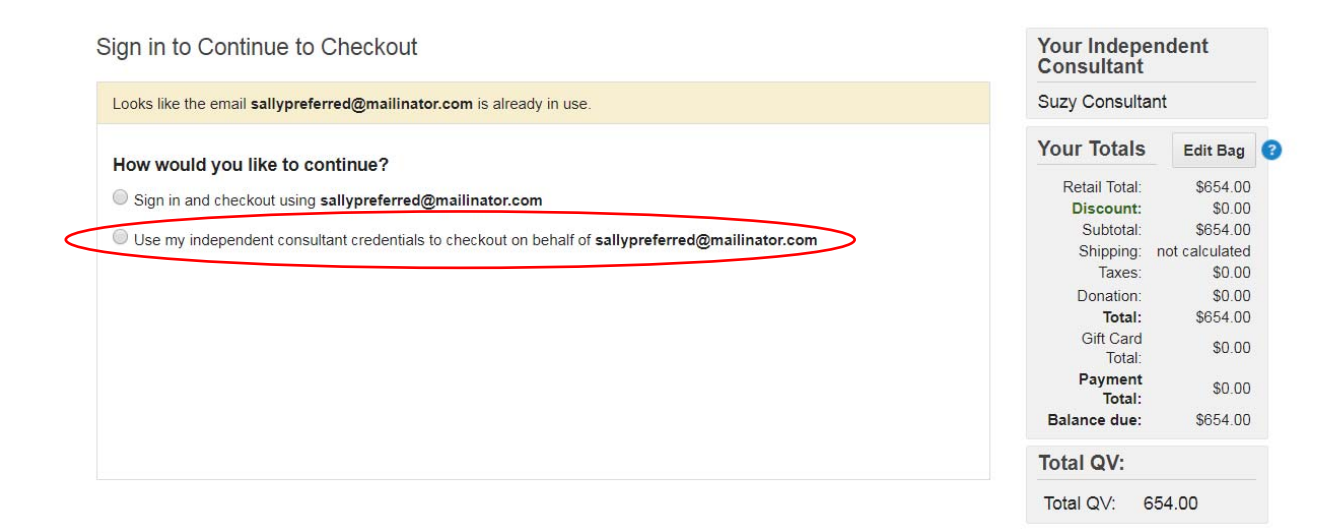

Enter your CID or your email address and your account password.

Select the box next to "I confirm that I have consent...," then click Sign In.

| Sign in to Continue to Checkout                                                                                                    | Your Indepe<br>Consultant  | endent                       |
|----------------------------------------------------------------------------------------------------|----------------------------|------------------------------|
| Looks like the email sallypreferred@mailinator.com is already in use.                                                                                                    | Suzy Consulta              | ant                          |
| How would you like to continue?                                                                                                    | Your Totals                | Edit Bag                     |
| Sign in and checkout using sallypreferred@mailinator.com                                                                                                    | Retail Total:<br>Discount: | \$654.00<br>\$0.00           |
| Use my independent consultant credentials to checkout on behalf of sallypreferred@mailinator.com                                                                                                | Subtotal:<br>Shipping:     | \$654.00<br>not calculated   |
|                                                                                                    | Donation:                  | \$0.00<br>\$0.00<br>\$654.00 |
| YOUR PASSWORD                                                                                                    | Gift Card<br>Total:        | \$0.00                       |
| I confirm that I have consent from sallypreferred@mailinator.com to purchase products from the Arbonne website on their behalf, and I understand the PC sponsor will be credited for this sale. | Payment<br>Total:          | \$0.00                       |
| SIGN IN                                                                                                    | Balance due:               | \$654.00                     |
|                                                                                                    |                            | 354.00                       |

You will be directed to the Checkout page. Confirm your Preferred Client's shipping address.

Checkout > Review Order

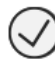

## **Shipping Address**

Sally Preferred 9400 Jeronimo Rd Irvine, CA 92618-1907 United States

Change

Select the shipping method, click Continue.

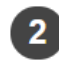

**Shipping Method** 

- \$0.00 US PC Standard Shipping
- \$39.95 Expedited 3 Day
- \$39.99 Expedited 2 Day
- \$49.99 Expedited Overnight
- \$0.00 Will Call Irvine Pickup
- \$0.00 Green Will Call Irvine Pickup

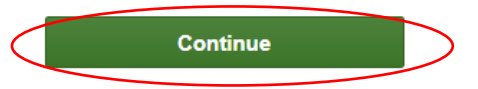

If you were invited to an in-person or virtual event, select **Yes** to search for the event here.

If you were not invited to an in-person or virtual event, select **No**, then click **Continue**.

| 3          | Your Host 🔞                                                                                                    |
|------------|----------------------------------------------------------------------------------------------------|
|            | Attended a recent Arbonne event via a host? (If so, we want to make sure they get credit!)<br><ul> <li>No</li> <li>Yes</li> </ul> |
|            | Order is not associated with an event                                                                                             |
| $\langle$  | Continue                                                                                                    |
| You wi     | Il be automatically assigned as the Sponsor.                                                                                      |
| $\bigcirc$ |                                                                                                    |

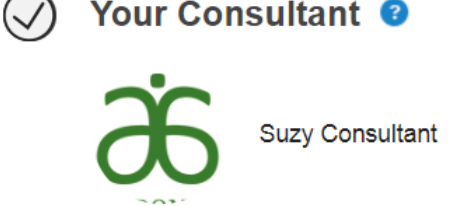

If you would like to donate to the Arbonne Charitable Foundation, you can choose a donation amount then click **Continue.** 

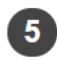

## Support the Arbonne Charitable Foundation

Join the Arbonne Charitable Foundation in our pursuit of empowering every teen with the confidence they need to pursue their dreams! You can help make a difference in the lives of teens like Celia, who found her forever family through a program the ACF helped fund. Watch the short clip below to learn more about Celia's inspiring story and see the impact we're making together!

- I prefer not to donate at this time
- Round up my order to the nearest dollar \$564.00
- \$5.00
- \$10.00
- \$20.00
- Other

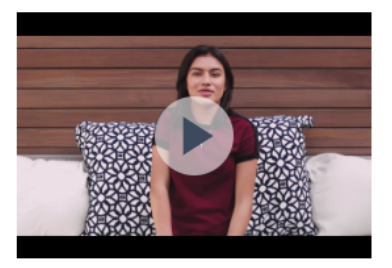

Your donation is not subject to sales tax and is deductible to the fullest extent allowable by law.

| Continue |  |
|----------|--|
|          |  |

## Click Add Credit Card.

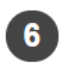

6 Credit Card

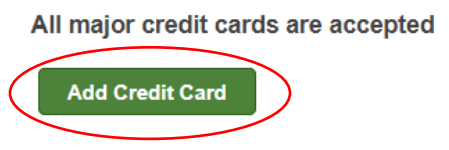

Provide your credit card information, then click Add Payment.

| *Card Type                                        | American Express 🔻 |
|---------------------------------------------------|--------------------|
| *Cardholder's Name<br>(as it appears on the card) |                    |
| *Credit Card Number                               |                    |
| *Expiration Date (MM/YY)                          | 1 7 / 2019 7       |
| * Card Code (CVV2, CVC2 or CID)                   |                    |
| * Amount                                          | \$563.75           |
| *Street Address                                   |                    |
| Company                                           |                    |
|                                                   |                    |
| *City                                             |                    |
| *Country                                          | United States 🔻    |
| *State                                            | АК                 |
| *Zip                                              |                    |
|                                                   |                    |
| Add Payment                                       | Cancel             |
|                                                   |                    |
|                                                   |                    |

Click Review and Confirm Order.

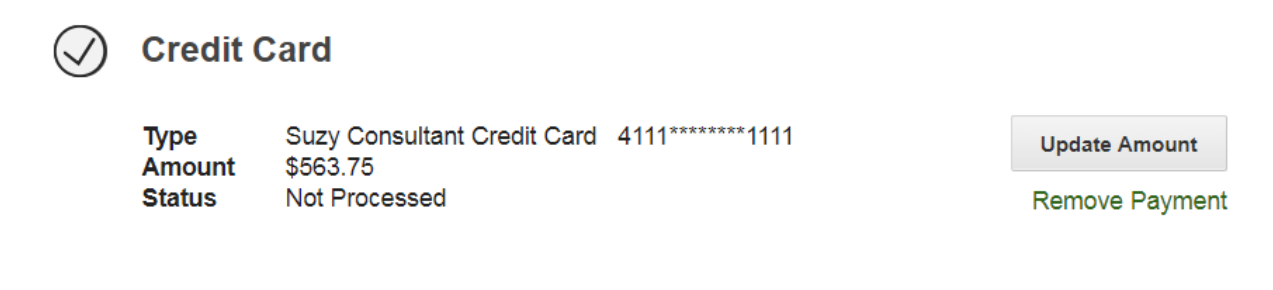

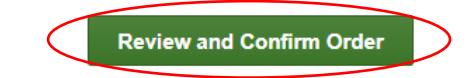

Review your order, then click Submit Order.

| Previous                            | Submit Order            |        |          |     |          |          |          |           |                            |                    |
|-------------------------------------|-------------------------|--------|----------|-----|----------|----------|----------|-----------|----------------------------|--------------------|
| Review O                            | rder                    |        |          |     |          |          |          |           |                            |                    |
|                                     |                         |        |          |     |          |          |          |           | Your Indepen<br>Consultant | dent               |
| 1 package via                       | US PC Standard Shipping |        |          |     |          |          |          |           | Suzy Consultan             | t                  |
| Your Shipping<br>Sally Preferred    | Information:            |        |          |     |          |          |          |           | Your Totals                | Edit Bag           |
| 9400 Jeronimo I<br>Irvine: CA 92618 | Rd<br>3-1907            |        |          |     |          |          |          |           | Retail Total:              | \$654.00           |
| United States                       |                         |        |          |     |          |          |          |           | Discount:                  | \$130.80           |
| This is the defau                   | It shipping address     |        |          |     |          |          |          |           | Subtotal:                  | \$523.20           |
|                                     |                         |        |          |     |          |          |          |           | Shipping:                  | \$0.00             |
| hopping                             | Rad                     |        |          |     |          |          |          |           | laxes:                     | \$40.55            |
| hopping                             | Dug                     |        |          |     |          |          |          |           | Donation:                  | \$0.00<br>\$E62.7E |
|                                     | Description             | Status | SRP      | Qty | Total    | Discount | Subtotal | Autoship? | Gift Card<br>Total:        | \$0.00             |
| Sin 1                               | DE0 Advanced Set #010   |        |          |     |          |          |          |           | Payment<br>Total:          | \$563.75           |
|                                     | RE9 Advanced Set #618   |        | \$327.00 | 2   | \$654.00 | \$130.80 | \$523.20 | N/A       | Balance due:               | \$0.00             |
|                                     |                         |        |          |     |          |          |          |           | Total QV:                  |                    |
|                                     |                         |        |          |     |          |          |          |           |                            |                    |

The order is complete.

|                                                      |                                                           |                                                     |                            | Shop   Login         | Register      | Your A   | ccount 💌            | Country/                 | Language                   | Shopping Bag |
|------------------------------------------------------|-----------------------------------------------------------|-----------------------------------------------------|----------------------------|----------------------|---------------|----------|---------------------|--------------------------|----------------------------|--------------|
|                                                      | SKINCARE                                                  | BATH & BODY                                         | MAKEUP                     | NUTRITION            | HAIR          | SPEC     | IAL OFFE            | ERS                      |                            |              |
|                                                      |                                                           |                                                     |                            |                      |               |          | Orde                | r Destinatio<br>NZ U     | on<br>J <mark>K P</mark> L | AU           |
| Thanks for                                           | your order!                                               |                                                     |                            |                      |               |          | Order               | Details                  | :                          |              |
| We'll send you an e-mai                              | l confirmation shortly.                                   |                                                     |                            |                      |               |          | Please I            | keep your o              | order referer              | nce          |
| Note: If you ordered sev<br>the speediest service. R | veral items to be delivered<br>est assured, this will not | ed to the same address,<br>affect your shipping cha | we may send then<br>arges. | n to you in separate | boxes to give | you      | Order R<br>Your tot | eference #<br>al payment | 12310206<br>is \$563.7     | 56<br>5      |
| Share your pur                                       | chase                                                     |                                                     |                            |                      |               |          |                     |                          |                            |              |
| Tell everyone about a pr                             | oduct you purchased to                                    | day                                                 |                            |                      |               |          |                     |                          |                            |              |
| Shopping Bag                                         |                                                           |                                                     |                            |                      |               |          |                     |                          |                            |              |
|                                                      | Description                                               |                                                     | Stat                       | tus SRP              | Qty           | Total    | Discount            | Subtotal                 | Autoship                   | ?            |
| ١H.                                                  | RE9 Advanced S                                            | et #818                                             |                            | \$327.00             | 2             | \$654.00 | \$130.80            | \$523.20                 | N//                        | Ą            |